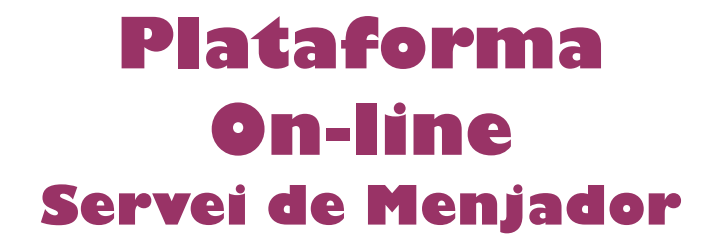

## Manual d'instruccions preinscripcions

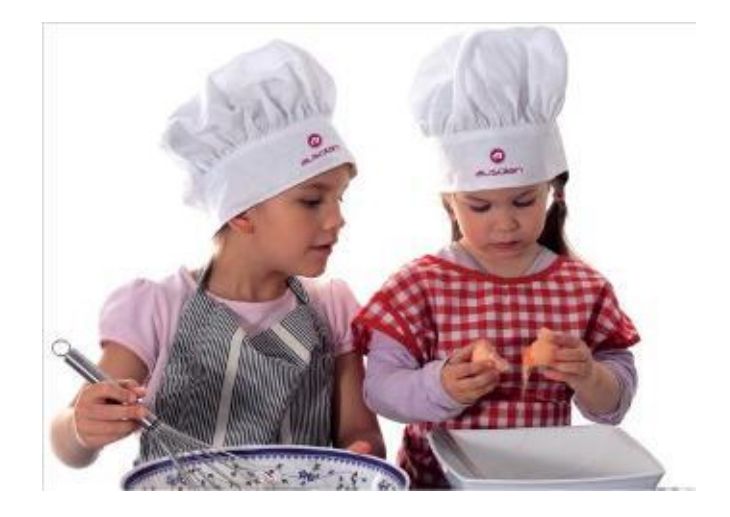

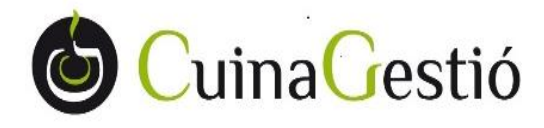

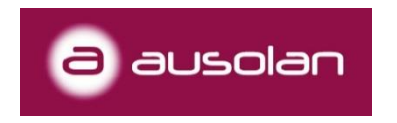

Per accedir a la web del menjador, des d'on accedirem a l'aplicació i des d'on podrem donarnos d'alta com usuari per fer el seguiment dels serveis, enviar i rebre missatges del menjador i realitzar els pagaments, haurem de seguir els següents passos:

1. Escrivint directament la direcció de la web a la barra superior del navegador (preferiblement Google Chrome) o fent clic al link facilitat que es troba a la pàgina web del centre escolar, ens portarà a la pàgina d'entrada de l'aplicació.

| ) coogle × +<br>→ ℃ ) € cuina026.comocomen.com |                                               | - σ ×              |
|------------------------------------------------|-----------------------------------------------|--------------------|
|                                                |                                               | Gmail Imágenes 🎹 🜀 |
|                                                |                                               |                    |
|                                                | Google                                        |                    |
|                                                | •                                             |                    |
|                                                | Buscar con Google Voy a tener suerte          |                    |
|                                                | Ofrecido por Google en: catalá galego euskara |                    |
|                                                |                                               |                    |
|                                                |                                               |                    |
|                                                |                                               |                    |

## cuina026.comocomen.com

2. Un cop estem a la web de l'aplicació, iniciarem el procés de preinscripció fent clic a QUIERO DARME DE ALTA.

| ACCESO (<br>ESCOLA S<br>CALBO | ONLINE                                 |  |  |  |
|-------------------------------|----------------------------------------|--|--|--|
| Usuario:                      | Usuario                                |  |  |  |
| Controcoño                    | Decovord                               |  |  |  |
| Contrasena:                   | Password                               |  |  |  |
|                               | ENTRAR >                               |  |  |  |
| He olvidado                   | mi contraseña                          |  |  |  |
| QUIERO DARME DE ALTA          |                                        |  |  |  |
| En caso de d<br>atenciopares( | uda, dirigirse a:<br>බୁcuinagestio.com |  |  |  |

3. Se'ns obrirà una pantalla on completarem les dades del familiar (pare, mare o tutor). Ens demanarà el nom i cognoms, el DNI i NIE o PASSAPORT, que ens servirà d'usuari per accedir al sistema un cop finalitzat l'alta. També ens demanarà una adreça de correu electrònic on ens enviarà les notificacions. A continuació haurem de seleccionar el nombre de fills/es que tenim al centre i que volem donar d'alta als serveis prestats per CUINA GESTIÓ a l'escola. Un cop omplertes les dades cliquem a SIGUIENTE per continuar amb el procés d'alta.

|                      | Quiero darme         | e de alt | a:         |  |
|----------------------|----------------------|----------|------------|--|
| Datos personales     |                      |          |            |  |
| Nombre               | Apellido 1           |          | Apellido 2 |  |
| NIF / NIE / PASAPORT | E:                   | Mail:    |            |  |
| Número de hij        | os que daré de alta: | 1 🔻      |            |  |

4. En aquesta segona pantalla, se'ns sol·licitarà algunes dades de contacte més, així com les dades corresponents als nens/es que vulguem donar d'alta (nom, cognoms, data de naixement, curs, relació de parentesc del familiar que realitza l'alta respecte al nen/a i el tipus d'assistència).

Pel que fa al tipus d'assistència hi ha tres opcions possibles:

- **Todos los días:** només s'haurà d'avisar el dia que no faci ús del servei de menjador perquè no es llenci el menjar i no es cobri el menú.
- Días fijos: un cop seleccionats aquells dies de la setmana en què es quedarà a dinar, ja no haurà d'avisar que es queda a dinar, tan sols haurà d'avisar si algun dia dels seleccionats no es queda.
- **Esporádico:** el dia que vulgui fer ús del menjador haurà de crear l'avís a través de l'aplicatiu.

Per últim, haurem d'acceptar les condicions del servei i marcar la verificació NO SOY UN ROBOT. Un cop fet això, clicarem **SIGUIENTE**.

|                   | 1 2 3                                                                                                    |
|-------------------|----------------------------------------------------------------------------------------------------|
| Datos personales  | Mis hij@s                                                                                                    |
| Nombre/Apellidos: | Hijola 1                                                                                                    |
| NIF:              | Nombre Apelido 1 Apelido 2   Image: Image: I |
| E-mail:           | Fecha nacimiento Parentesco Curso   00.00.0000 Image: Sim relación V 3 INF V                                                                                                    |
| Dirección:        |                                                                                                    |
| CP:               | Comida •                                                                                                    |
| Población:        | He leido y estoy de acuerdo con las condiciones del servicio, la política de                                                                                                    |
| Teléfono 1:       | privacidad y el aviso legal.                                                                                                    |
| Teléfono 2:       | No soy un robot                                                                                                    |
|                   |                                                                                                    |

5. En aquest últim pas, ens verificarà que l'alta s'ha realitzat correctament i ens assignarà la contrasenya d'accés. Aquesta informació ens arribarà a l'adreça de correu electrònic que hem indicat a la preinscripció. En el termini de 48 hores, un cop es validin les dades, l'alta serà efectiva.

| H<br>Is ab abab abia aad   | ola,,                                          |
|----------------------------|------------------------------------------------|
| nas sido dado de al        | a correctamente en nuestra platalorma.         |
| Tus d                      | atos para conectarte son:                      |
|                            | Usuario: tu NIF                                |
| Cor                        | traseña:                                       |
| Tamb                       | ién se ha dado de alta a:                      |
|                            |                                                |
|                            |                                                |
| Para cualquier duda o cons | ulta, puede ponerse en contacto con nosotros.  |
| atend                      | iopares@cuinagestio.com                        |
| El acceso estará dispon    | ible una vez se verifiquen los datos del alta. |
| (4                         | 8h aproximadamente).                           |

6. Un cop accedim a l'aplicació podrem modificar la contrasenya per una altra que ens sigui més fàcil recordar. En l'apartat de documentació podem descarregar un manual explicatiu del funcionament de l'aplicació.